## ESTUDIANTE DE 6° Año

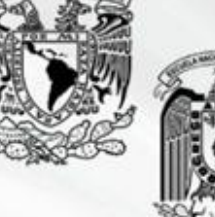

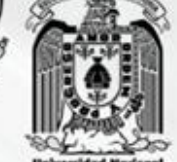

Entra a: www.examendiagnostico.unam.mx y RESUELVE EL EXAMEN. SOLO TIENES DEL 7 AL 11 DE ABRIL DE 2025

UNAM

Nuestra gran

Universidad

En caso de dudas envía un mensaje al correo.

o <u>academica.p4@enp.unam.mx</u> o <u>diego.espinoza@enp.unam.mx</u>

## Recomendaciones para los alumnos

El objetivo del examen diagnóstico es saber cuáles son tus conocimientos en ciertas materias.

## **CONSIDERACIONES:**

Deberán responderlo TODOS los alumnos de 6 año que concluyen sus estudios de bachillerato del plantel No. 4 generación 2023-2025

- Ingresar al sistema los días y horarios establecidos por cada plantel.
- ✓ Preferentemente realizarlo desde una computadora de escritorio o laptop.
- ✓ Los navegadores que se pueden utilizar son Mozilla Firefox (preferencia).
- El examen estará habilitado las 24 horas del día 7 de abril desde las 9:00h, hasta las 23:55 del día 11 de abril de 2025.
- ✓ Tener a la mano hojas para realizar cálculos, lápiz, goma y sacapuntas.
- El tiempo aproximado de duración es de 3horas y corre el tiempo a partir de que se responde la Primera pregunta.
- Recuerda que, aunque sea un examen a distancia, debes seguir las reglas y valores universitarios que implementas cuando haces un examen presencial.

## **INGRESO AL EXAMEN**

1. Ingresar a la dirección:

www.examendiagnostico.unam.mx

2. El usuario es tu número de cuenta sin guión (nueve dígitos) y la contraseña es tu fecha de nacimiento en la forma dd/mm/aaaa. Ejemplo: 14 marzo 2005 escribe 14032005

3. Selecciona las imágenes que solicita el sistema y oprime ingresar.

4. Transcribe y valida el código de desbloqueo (es importante que anotes este código en un papel pues si se va la luz, falla tu internet, etc. y sales, te volverá a pedir que ingreses ese código para continuar con el examen).

5. Lee las instrucciones del examen y le das continuar.

6. Aceptas los términos del monitoreo del examen, el cual se estará realizando a distancia.

- Contar con material para poder realizar los cálculos matemáticos requeridos.
- Evitar realizar actividades fuera de la pantalla del examen, ya que no está permitido. En este caso el sistema notificará al alumno que ha cometido una incidencia.

7. Podrás dejar preguntas sin resolver para regresar después o marcar aquellas en las que tengas duda y después regresar y confirmar o actualizar (cambiar) tu respuesta.

8. Para pasar de una pregunta a otra, das clic en siguiente.

9. Cuando termines el examen debes dar clic en **Finalizar examen**. Una vez que seleccionas ahí, ya no podrás ingresar por eso es necesario que lo oprimas solo cuando estés seguro de haber concluido el examen.

Para resolver dudas puedes enviar un correo a:

academica.p4@enp.unam.mxodiego.espinoza@enp.unam.mxde lunes a viernes de 9 a 14:30 hrs. y de17:00 a 18:00 hrs. en el correo

En el correo (deberás escribir nombre completo, número de cuenta, fecha de nacimiento y dificultad que estás presentando).

Muchas gracias por su colaboración